### Invio richiesta ATTESTAZIONE COVID-2019

```
Collegarsi a <u>http://servizionline.milomb.camcom.it/front-rol/home/viewInformativa?tipologia=228</u>
```

Se è la prima volta che si utilizza la piattaforma **servizionline.milomb.camcom.it**, effettuare la registrazione con email e password, cliccando in alto a destra su Registrati.

Cliccare poi in basso a destra su INIZIA LA RICHIESTA

| Informativa Le imprese che hanno necessità di rappresentare alle controparti estere impedimenti nell'esecuzione di obblighi contrattuali a causa dello stato emergenziale determinato dalla diffusione del COVID- jo possno chiedere alla Camera di Commercio di rilasciare una attestazione in lingua inglese sullo stato di emergenza in Italia e sulle restrizioni imposte dalla legge per il contenimento dell'epidemia, secondo quanto previsto di pagamento del diritto di segreteria di 3,00 euro Per il rilascio della attestazione è previsto il pagamento del diritto di segreteria di 3,00 euro Per il rilascio della chiestare@mi.camcom.ilt Indietro Inizia la richiesta >                                                                                                    |                                                                                                    |                                   |
|----------------------------------------------------------------------------------------------------|----------------------------------------------------------------------------------------------------|-----------------------------------|
| Le imprese che hanno necessità di rappresentare alle controparti estere impedimenti nell'esecuzione di obblighi contrattuali a causa dello stato emergenziale determinato dalla diffusione del COVID-<br>19 possono chiedere alla Camera di Commercio di rilasciare una attestazione in lingua inglese sullo stato di emergenza in Italia e sulle restrizioni imposte dalla legge per il contenimento<br>2019 possono chiedere alla camera di Commercio di rilasciare una attestazione in lingua inglese sullo stato di emergenza in Italia e sulle restrizioni imposte dalla legge per il contenimento<br>2019 possono chiedere alla camera di Commercio di rilasciare una attestazione in lingua inglese sullo stato di emergenza in Italia e sulle restrizioni imposte dalla legge per il contenimento<br>2019 possono della attestazione è previsto di pagamento del diritto di segreteria di 3,00 euro<br>2010 per informazioni:<br>• certificazioni.estere@imi.camcom.it<br>Inizia la richiesta > | formativa                                                                                                    |                                   |
| Per informazioni:                                                                                                    | mprese che hanno necessità di rappresentare alle controparti estere impedimenti nell'esecuzione di obblighi contrattuali a causa dello stato emergenziale determinato dalla<br>possono chiedere alla Camera di Commercio di rilasciare una attestazione in lingua inglese sullo stato di emergenza in Italia e sulle restrizioni imposte dalla legge per il con<br>epidemia, secondo quanto previsto dalla circolare. MISE n. 0088612 del 25/03/2020. | diffusione del COVID-<br>enimento |
| Per informazioni:  • certificazioni.estere@mi.camcom.it  Indietro Intzia la richiesta >                                                                                                    | il rilascio della attestazione è previsto il pagamento del diritto di segreteria di 3,00 euro                                                                                                    |                                   |
| certificazioni.estere@mi.camcom.it  Indietro Inizia la richiesta >                                                                                                    | informazioni:                                                                                                    |                                   |
| Indietro Inizia la richiesta >                                                                                                    | certificazioni.estere@mi.camcom.it                                                                                                    |                                   |
|                                                                                                    | ndietro                                                                                                    | inizia la richiesta >             |

Compilare i campi di richiesta, con i dati anagrafici del legale rappresentante e quelli dell'impresa richiedente:

| Nome *                     | MARIO            |  |
|----------------------------|------------------|--|
| Cognome *                  | Rossi            |  |
| Codice fiscale personale * | RSSMRA80A01F205X |  |
| in qualità di *            | Titolare         |  |
| dell'impresa *             | ROSSI SRL        |  |
| Codice fiscale impresa *   | 1111111111       |  |
| Indirizzo *                | via meravigli    |  |
| Numero civico *            | 9/b              |  |
| cap *                      | 20123            |  |
| Città *                    | Milano           |  |
| Sigla della provincia *    | M                |  |

| N. REA                                                         | MI-123456                                                                                                    |   |
|----------------------------------------------------------------|----------------------------------------------------------------------------------------------------|---|
|                                                                | es, MI-123456                                                                                                    |   |
| eventuale indirizzo e-mail                                     | certificazioni.estere@mi.camcom.it                                                                                                 |   |
| n. telefonico *                                                | 0285151                                                                                                    |   |
| Sede CCIAA di riferimento *                                    | Nessuna selezione                                                                                                    |   |
|                                                                | ٩                                                                                                    | 1 |
|                                                                |                                                                                                    |   |
| Motivazione mancato                                            | – Nessuna selezione –                                                                                                    |   |
| Motivazione mancato<br>assolvimento obblighi contrattuali      | – Nessuna selezione –<br>Milano, via Meravigii 11                                                                                  |   |
| Motivazione mancato<br>assolvimento obblighi contrattuali<br>* | – Nessuna selezione –<br>Milano, via Meravigii 11<br>Monza, Piazza Cambiaghi, 9                                                    |   |
| Motivazione mancato<br>assolvimento obblighi contrattuali<br>* | – Nessuna selezione –<br>Milano, via Meravigii 11<br>Monza, Piazza Cambiaghi, 9<br>Lodi, Via Haussmann, 11/15                      |   |
| Motivazione mancato<br>assolvimento obblighi contrattuali<br>" | - Nessuna selezione - Milano, via Meravigii 11 Monza, Piazza Cambiaghi, 9 Lodi, Via Haussmann, 11/15 Legnano, Via XX Settembre, 30 | 6 |

Compilare i campi coi contatti, selezionare la sede CCIAA di riferimento

Specificare nel campo di testo il motivo per il quale non è possibile adempiere agli obblighi contrattuali previsti e cliccare poi su SALVA E CONTINUA

| Sede CCIAA di riferimento *                                    | Milano, via Meravigli 11 v                                                                                                    |                    |
|----------------------------------------------------------------|----------------------------------------------------------------------------------------------------|--------------------|
| Motivazione mancato<br>assolvimento obblighi contrattuali<br>* | Chiusura forzata a seguito di Decreto Governo                                                                                                    |                    |
|                                                                | Indicare per quale motivo l'impresa non è in grado di assolvere gli obblighi contrattuali (es. chiusura forzata a<br>seguito di Decreto GovernolOrdinanza Regione; blocco consegne merce da parte del fornitori:<br>sospensione/ritardo spedizioni da parte dei corrieri/trasportatori,) |                    |
| K Elimina bozza                                                |                                                                                                    | Salva e continua > |

Si visualizza poi l'anteprima, per un controllo e un'eventuale modifica dei dati

| Hai quasi finito! Rileggi i tuoi dati e ultima la tua Richiesta. 2 |  |
|--------------------------------------------------------------------|--|
| ANTEPRIMA                                                          |  |
| Tipologia di richiesta                                             |  |
| Attestazione per l'emergenza COVID-19                              |  |
| Dati del richiedente                                               |  |
| Nome: MARIO<br>Cognome: ROSSI                                      |  |
| Codice fiscale personale: RSSMRA80A01F205X                         |  |
| dell'Impresa: ROSSI SRL                                            |  |
| Codice fiscale impresa: 1111111111                                 |  |
| Numero civico: 9/b                                                 |  |

## Scaricare il pdf della richiesta

| N. REA: MI-123456<br>eventuale indirizzo e-mail: certificazioni.estere@mi.camcom.it<br>n. telefonico: 0285151<br>Sede CCLAd di riferimento: Milano, via Meravigii 11<br>Motivazione mancato assolvimento obblighi contrattuali: chiusura forzata a seguito di Decreto Governo | , |
|----------------------------------------------------------------------------------------------------|---|
| Per completare firma e ricarica la tua richiesta                                                                                                    |   |
| 1) Scarica e salva sul tuo computer la richiesta           O Scarica la richiesta                                                                                                    |   |
| 2) Firma digitalmente la richiesta                                                                                                    |   |
| 3) Premi il putsante Sfoglia, carica la tua richiesta e clicca Salva Richiesta Firmata per completare l'operazione<br>Sfoglia Salva Richiesta Firmata                                                                                                    |   |

# Verificare il contenuto del pdf

|          | MILANO                                                                                             |     |
|----------|----------------------------------------------------------------------------------------------------|-----|
|          | LODI                                                                                               |     |
|          |                                                                                                    |     |
|          |                                                                                                    |     |
|          |                                                                                                    |     |
|          | Handle / MARIO DOCCI                                                                               |     |
| La/II so | ttoscritta/o MARIO ROSSI, con codice fiscale RSSMRA80A01F205X                                      |     |
| con sec  | e a: via meravigli, Milano, MI, 20123                                                              |     |
| n. REA   | MI-123456                                                                                          |     |
| Sede C   | CIAA di riferimento: Milano, via Meravigli 11                                                      |     |
|          |                                                                                                    |     |
| avvaler  | dosi della facoltà prevista dall'articolo 47 del D.P.R. 28 dicembre 2000 n. 445 e consapevole      |     |
| che la   | dichiarazione mendace, la falsità negli atti e l'uso di atti falsi sono puniti ai sensi del codice |     |
| penale   | secondo quanto previsto dall'art. 76 del citato D.P.R.                                             |     |
|          |                                                                                                    |     |
|          | DICHIARA                                                                                           |     |
|          |                                                                                                    |     |
| di non   | aver potuto assolvere pei tempi agli obblighi contrattuali assunti precedentemente alle            |     |
| restrizi | oni disposte dall'Autorità di Governo e allo stato di emergenza in atto per i seguenti motivi      |     |
| Imprev   | edibili e indipendenti dalla volontà e capacità aziendale: chiusura forzata a seguito di           |     |
| Decreto  | Governo.                                                                                           | (#) |
| Pertant  | o richiede l'attestazione camerale sulle circostanze correlate all'esplosione della pandemia       | -   |
| COVID    | 4/1                                                                                                |     |
|          |                                                                                                    |     |
| Indica   | seguenti recapiti, anche al fine della trasmissione dell' attestazione:                            |     |
| indirizz | o e-mail: certificazioni.estere@mi.camcom.it                                                       |     |
| n. telef | onico: 0285151                                                                                     |     |
|          |                                                                                                    |     |

Firmare digitalmente il file, caricarlo e cliccare su Salva Richiesta Firmata.

| 2) Firma digitalmente la richiesta 3) Premi il pulsante Sfoglia, carica la tua richiesta e clicca Salva Richiesta Firmata per completare l'operazione richiesta_20458.pdf Salva Richiesta Firmata |  |
|----------------------------------------------------------------------------------------------------|--|
| P Firma digitalmente la richiesta P Fremi il pulsante Stoglia, carica la tua richiesta e clicca Salva Richiesta Firmata per completare l'operazione richiesta_29458.pdf Salva Richiesta Firmata   |  |
| ) Firma digitalmente la richiesta<br>) Premi il pulsante Sfoglia, carica la tua richiesta e clicca Salva Richiesta Firmata per completare l'operazione<br>richiesta_29458.pdf                     |  |
| ) Firma digitalmente la richiesta<br>) Premi il pulsante Sfoglia, carica la tua richiesta e clicca Salva Richiesta Firmata per completare l'operazione<br>richiesta_29458.pdf                     |  |
| ) Firma digitalmente la richiesta<br>) Premi il pulsante Sfoglia, carica la tua richiesta e clicca Salva Richiesta Firmata per completare l'operazione<br>richiesta_29458.pdf                     |  |
| ) Premi il pulsante Sfoglia, carica la tua richiesta e clicca Salva Richiesta Firmata per completare l'operazione<br>richiesta_29458.pdf Sfoglia                                                  |  |
| Premi il pulsante Sfoglia, carica la tua richiesta e clicca Salva Richiesta Firmata per completare l'operazione         richiesta_29458.pdf         Selva Richiesta Firmata                       |  |
| ) Premi il pulsante Sfoglia, carica la tua richiesta e clicca Salva Richiesta Firmata per completare l'operazione<br>richiesta_29458.pdf Salva Richiesta Firmata                                  |  |
| richiesta_29458.pdf Salva Richiesta Firmata                                                                                                    |  |
| nchiesta_29458.pdr Salva Richiesta Firmata                                                                                                    |  |
|                                                                                                    |  |
|                                                                                                    |  |
|                                                                                                    |  |

# Cliccare poi su SALVA E CONTINUA

| 🔛 App 🔛 VPN 🦿 | Von scuro   soumiliomozcaaane(vront-vovrictiesta/shownesumerinchiesta=29436<br>Nuovo Sistema Doc 🔗 Rendicontazione Pa 🚼 Certificato d'Origine 🏈 certisearch 🛹 Stato delle code 🕊 Procedure particolari 🕊 Certiweb 🔥 DURC ONL | کی 👘 🧐 UINE 🔇 schede export |
|---------------|----------------------------------------------------------------------------------------------------|-----------------------------|
|               | Per completare firma e ricarica la tua richiesta                                                                                                    |                             |
|               | File caricato correttamente.                                                                                                    | ×                           |
|               | 1) Scarica e salva sul tuo computer la richiesta<br>③ Scarica la richiesta                                                                                                    |                             |
|               | 2) Firma digitalmente la richiesta                                                                                                    |                             |
|               | 3) Premi il pulsante Sfoglia, carica la tua richiesta e clicca Salva Richiesta Firmata per completare l'operazione.                                                                                                    |                             |
|               | richiesta_29458.pdf X Rimuovi O Scarica                                                                                                    |                             |
|               |                                                                                                    |                             |
|               | <ol> <li>4) Premi invia la Michiesta per utumare invio.</li> </ol>                                                                                                    |                             |
|               | 4) Premi Invia la Alchiesta per ultimare invio.                                                                                                    | Saiva e continua >          |

Cliccare poi su PAGA E INVIA RICHIESTA

| agamento                                                                                         |                    |  |
|--------------------------------------------------------------------------------------------------|--------------------|--|
| Dettaglio                                                                                        | Stato              |  |
| Metodo di pagamento: Carta di Credito ROL                                                        | DA PAGARE          |  |
| Diritti di segreteria: 0 ∈<br>Bolio: 0 ∈<br>Spese di spedizione: 0 ∈<br>Importo atricolo: 3.00 ∈ | Importo: $3.0 \in$ |  |
|                                                                                                  |                    |  |

La piattaforma conferma l'importo e i dati del pagamento: cliccare su PROCEDI

| CAMERA DI<br>COMMERCIO<br>MILANO<br>MONZABRIANZA<br>LODI | Riepilogo dati per il pagamento                                                                                                    |
|----------------------------------------------------------|----------------------------------------------------------------------------------------------------|
| Benvenuto nel sistema di ges<br>Procedi.                 | tione dei pagamenti della Camera di Commercio Milano Monza Lodi. Completa il pagamento cliccando su                                                                                                    |
| Dettagli del pagamento                                   |                                                                                                    |
| POS                                                      | PagoPA MiLoMb POS MOPA/PAGOPA di Test.                                                                                                    |
| Codice Procedimento (NGP)                                | MLM_835_1 - 04-2020-ROL_MLM-ROL_RICH_29458-994cb<br>Simone Veronelli                                                                                                    |
| Codice Applicativo                                       | ROL_MLM                                                                                                    |
| Causale                                                  | ROL MILoMb                                                                                                    |
| Importo Complessivo                                      | 3.00 EUR                                                                                                    |
|                                                          |                                                                                                    |
|                                                          |                                                                                                    |
|                                                          | Proved in the second second seco |

Si visualizza la schermata di PagoPA (piattaforma per i pagamenti alle pubbliche amministrazioni): inserire

- nel campo Codice Fiscale: il codice fiscale del legale rappresentante
- nel campo Indirizzo Email: l'email alla quale sarà inviata la ricevuta di

pagamento Poi cliccare sull'immagine col tasto Pay

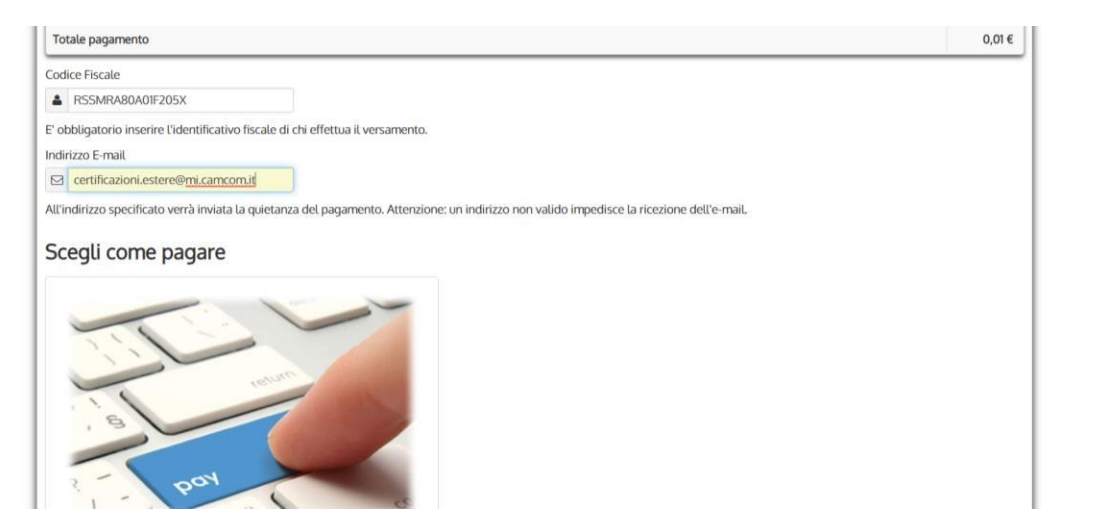

Nella schermata successiva, confermare l'accesso a PagoPA tramite email o SPID (se già siete in possesso delle credenziali).

| pagoPF                                                                                |
|---------------------------------------------------------------------------------------|
| Benvenuto nel sistema di pagamento della Pubblica Amministrazione<br>italiana: pagoPA |
| Entra con SPID                                                                        |
| Non hai SPID? Scopri di più                                                           |
| Entra con la tua email                                                                |

#### Accettare la PRIVACY POLICY

| Internet Explorer:     |                                                      |
|------------------------|------------------------------------------------------|
| https://support.micro  | soft.com/it-it/help/17442/windows-internet-          |
| explorer-delete-man    | age-cookies                                          |
| Google Chrome:         |                                                      |
| https://support.google | e.com/chrome/answer/95647?hl=it-                     |
| IT&p=cpn_cookies       |                                                      |
| Mozilla Firefox:       |                                                      |
| https://support.mozill | la.org/it/kb/Attivare%20e%20disattivare%20i%20cookie |
| Apple Safari:          |                                                      |
| https://support.apple. | .com/kb/ph19214?locale=it_IT                         |
| è altresì possibile ge | estire o disattivare i cookie attraverso il portale  |
| http://www.youronlin   | echoices.com/it/le-tue-scelte                        |
| [19.03.2019]           |                                                      |
|                        |                                                      |
| accetto la privacy     | policy                                               |
|                        | DALAND.                                              |
|                        | Continua                                             |

Dopo aver cliccato su Continua, scegliere la modalità di pagamento (su alcune modalità è prevista una commissione da parte del gestore del pagamento)

| Come vuoi pagare? |                           |  |
|-------------------|---------------------------|--|
| -                 | Carta di credito/debito   |  |
| 童                 | Conto corrente            |  |
|                   | Altri metodi di pagamento |  |

Dopo aver effettuato il pagamento, la richiesta parte e viene ricevuta dalla Camera.

Una volta che sarà stata gestita, il sistema invia una notifica automatica, con le indicazioni per scaricare l'attestazione firmata dalla Camera.